|         |          | Fiche-outil n° 23      | Auteur : CI. TERRIER |
|---------|----------|------------------------|----------------------|
| (N(-1)) | Base 2.3 | Créer un champ calculé | R-FOBA               |
|         |          |                        | page 32              |

Vous devez créer le contrôle calculé dans une requête (voir fiche-outil 18) Et placer le contrôle calculé dans la formulaire.

## Exemple :

Requête avec un champ calculé :

| Champ    | PU HT 👻  | "PU HT" * 2   |
|----------|----------|---------------|
| Alias    |          | Prix de vente |
| Table    | Articles |               |
| Tri      |          |               |
| Visible  | <b>V</b> | <b>V</b>      |
| Fonction |          |               |
| Critère  |          |               |

Les mêmes champs dans le formulaire

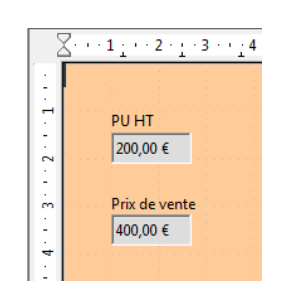

Pour paramétrer le format monétaire, dissocier l'étiquette et le groupe Puis double-cliquer le contrôle pour afficher la fenêtre des propriétés et paramétrer le format désiré.

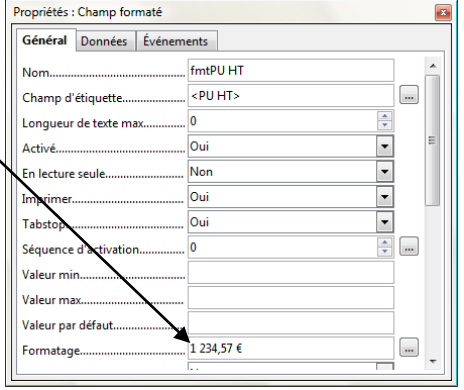